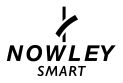

# 21-2300 / 2301

### INSTRUCTION MANUAL

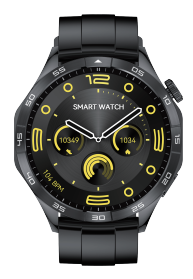

### **Touch and Button**

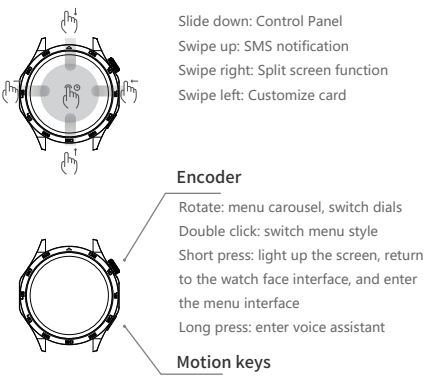

Short press: enter the exercise list Long press: enter the system menu

% If it fails to turn on after long pressing the power button for 3 seconds, please charge it and try again.

## Connect to phone

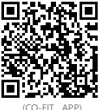

You will need to download and install the CO-FIT program on your phone. CO-FIT APP supports iOS 11.0 and Android 5.0.

Turo no Bluetooth on your phone, open the app, register and log in to the home page.
 Pair the watch with the APP. When pairing, please ensure that the watch and APP can communicate with each other (synchronize data); open APP > My > Device > Select Bluetooth device.

3. In the searched binding list, select the Bluetooth model with the strongest signal and click Pair. At this time, the color of the Bluetooth icon on the watch is blue, indicating that you are connected to Bluetooth 5.0.

#### Bluetooth 3.0 connection method:

iPhone users support Bluetooth 5.0+3.0 dual Bluetooth one-click link (follow the system prompt box when matching)

1. The Android user system will pop up a Bluetooth pairing request, check the prompt permission, and click "Pair" to complete the pairing of Bluetooth 5.0+3.0.
2. If the Android user system does not pop up a Bluetooth pairing request, you need to click "Unbind" on the "Call Service Pairing Options" in the Bluetooth pairing prompt interface and then follow the interface prompts to complete the Bluetooth pairing. Subsequently, the mobile phone will be connected to the watch 3.0 Bluetooth Generate memory to achieve dual Bluetooth one-click linking (if Bluetooth 3.0 is not automatically connected, please manually search for the Bluetooth watch model on your phone)

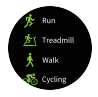

#### Sport

Enter the exercise mode selection interface, click again to start the corresponding exercise, you can record exercise time, distance, calories and heart rate and other data.

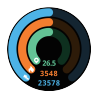

#### Activity

Statistics of the day's activity data. In the APP, you can set the standard value of the number of steps in a day. When the set number of steps is reached, the watch will have a reminder of the standard.

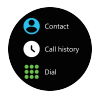

#### Dial

Connect the mobile phone Bluetooth to dial out, and you can realize the call on the watch side.

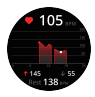

#### Heart rate

Put the watch close to your wrist. The best wearing position is above the wrist bone and arm. You can measure the real-time heart rate value. The normal value for ordinary people is 60-100 beats/minute. You can also check the heart rate record.

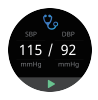

#### Blood pressure

Put the watch close to the wrist, and the best place to wear it is above the wrist bone and above the arm. The real-time blood pressure value can be measured. Adult diastolic blood pressure: 60–80 (mmHg), adult systolic blood pressure: 100~120 (mmHg).

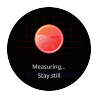

#### Blood oxygen

Put the watch close to the wrist, and the best wearing position is above the wrist bone and above the arm. The real-time blood oxygen value can be measured. The normal range of the value is generally 95% to 100%.

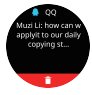

#### Message

It can display message push content, such as: SMS, QQ, WeChat, etc. (IOS12 and above systems will block SMS reminders by default).

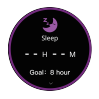

#### Sleep

Turning on sleep detection can detect sleep quality while sleeping, and you can view sleep duration, deep sleep, light sleep and other data.

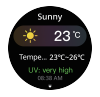

#### Weather

If the app is not connected, enter the weather to display prompts, and the current weather temperature will be displayed after connecting to the app.

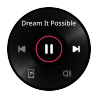

#### Music

It can control the playback of music on the mobile phone, switch between the previous and next music, and adjust the volume.

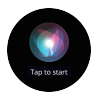

#### Voice assistant

When connected to the Bluetooth of the mobile phone, click to talk to realize remote control.

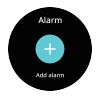

#### Alarm clock

You can customize the alarm clock and delete the alarm clock.

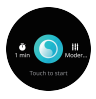

#### Breathing training

You can set the breathing training time and rhythm, and then click to start breathing training.

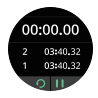

#### Stopwatch

Start stopwatch timing and end timing, as well as time marking function.

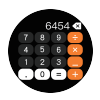

#### Calculator

Can perform numerical calculations.

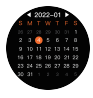

Calendar View calendar.

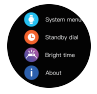

#### Settings

Includes functions such as dial switching, brightness adjustment, language setting, password lock, etc.

### Precautions

- The following conditions are not covered by the warranty: A. Accident or harm
  - B. Testing, repairing or disassembling without authorization
  - C. Contamination due to human reasons
  - D. Damage caused by connection with a non compatible equipment
  - E. Natural aging
  - F. Damage caused by Force majeure
  - G. Shock or impact
- Please avoid strong magnetic field, direct light or high temperature environment.
- This product is not intended for disease diagnosis, treatment or prevention. Only a qualified doctor can diagnose and treat any health disease.
- It could happen that the data given by the smartwatch is not accurate, due to external factors, such as the physical condition or weather conditions.
- Please avoid wearing the watch strap too tightly, and keep the contact area between the watch and your skin clean.
- 6 Children should use this product under the guidance of their parents to avoid harm.
- The waterproof rating of this product is IP67, so avoid being immersed in water neither put it under the water.